# PROCEDIMENTO OPERACIONAL PADRÃO (POP)

# Emissão do Documento de Arrecadação Estadual (DAE)

#### 1 Acessar o site

O primeiro passo para emitir um DAE é acessar o seguinte endereço eletrônico:

• <u>https://www.dae.prodemge.gov.br/</u>

Inicialmente, irá aparecer a tela de login abaixo, solicitando o usuário e a senha.

|   | DAE · | Documento de Arrecadação E× +             |     |          |   |       |        |         |        |        |        |           |       |           |              | -               |         | ×    |            |         |   |       |         |            |   |   |
|---|-------|-------------------------------------------|-----|----------|---|-------|--------|---------|--------|--------|--------|-----------|-------|-----------|--------------|-----------------|---------|------|------------|---------|---|-------|---------|------------|---|---|
| ~ |       | С                                         | ۵   | 0        | 8 |       | /www.c | dae.pro | odem   | nge.go | ov.br/ | /ftdd,    | /logo | nDae      | .jsp         | ☆               | (       | 9    | hiv        | ⊕       | 0 |       |         | <b>ABP</b> | ۲ | ≡ |
|   |       | <mark>&gt;</mark> prodem <mark>g</mark> e |     |          |   |       |        |         |        |        |        |           |       |           |              |                 |         |      |            |         |   |       |         |            |   |   |
|   |       |                                           |     |          |   | N. N. | -      | Doc     | cume   | ente   | co de  | [<br>e Ai | DAE   | ada       | ompa<br>ação | nhia de<br>Esta |         |      | In a de la | A Later |   |       |         |            |   |   |
|   |       |                                           |     | <u> </u> |   |       |        |         |        |        |        |           |       |           |              |                 |         |      |            |         |   |       |         |            |   |   |
|   |       |                                           | Usu | ário     | i |       |        |         |        |        |        | AC        | Se    | nha<br>AR |              |                 |         |      |            |         |   |       |         |            |   |   |
|   |       |                                           |     |          |   | ¢     | 2006 - | Gover   | rno de | e Mina | as Ger | rais -    | PROD  | EMGE      | - Todo       | os os dir       | eitos r | esen | vados      |         |   | Versa | io: 0.7 | 3a         |   |   |
|   |       |                                           |     |          |   |       |        |         |        |        |        |           |       |           |              |                 |         |      |            |         |   |       |         |            |   |   |
|   |       |                                           |     |          |   |       |        |         |        |        |        |           |       |           |              |                 |         |      |            |         |   |       |         |            |   |   |
|   |       |                                           |     |          |   |       |        |         |        |        |        |           |       |           |              |                 |         |      |            |         |   |       |         |            |   |   |

### 2 Fazer login

O segundo passo será preencher os campos em branco de "Usuário" e "Senha" da seguinte forma:

- Usuário: seds
- Senha: 145

Depois de preencher, clicar em "ACESSAR", como mostra a imagem a seguir.

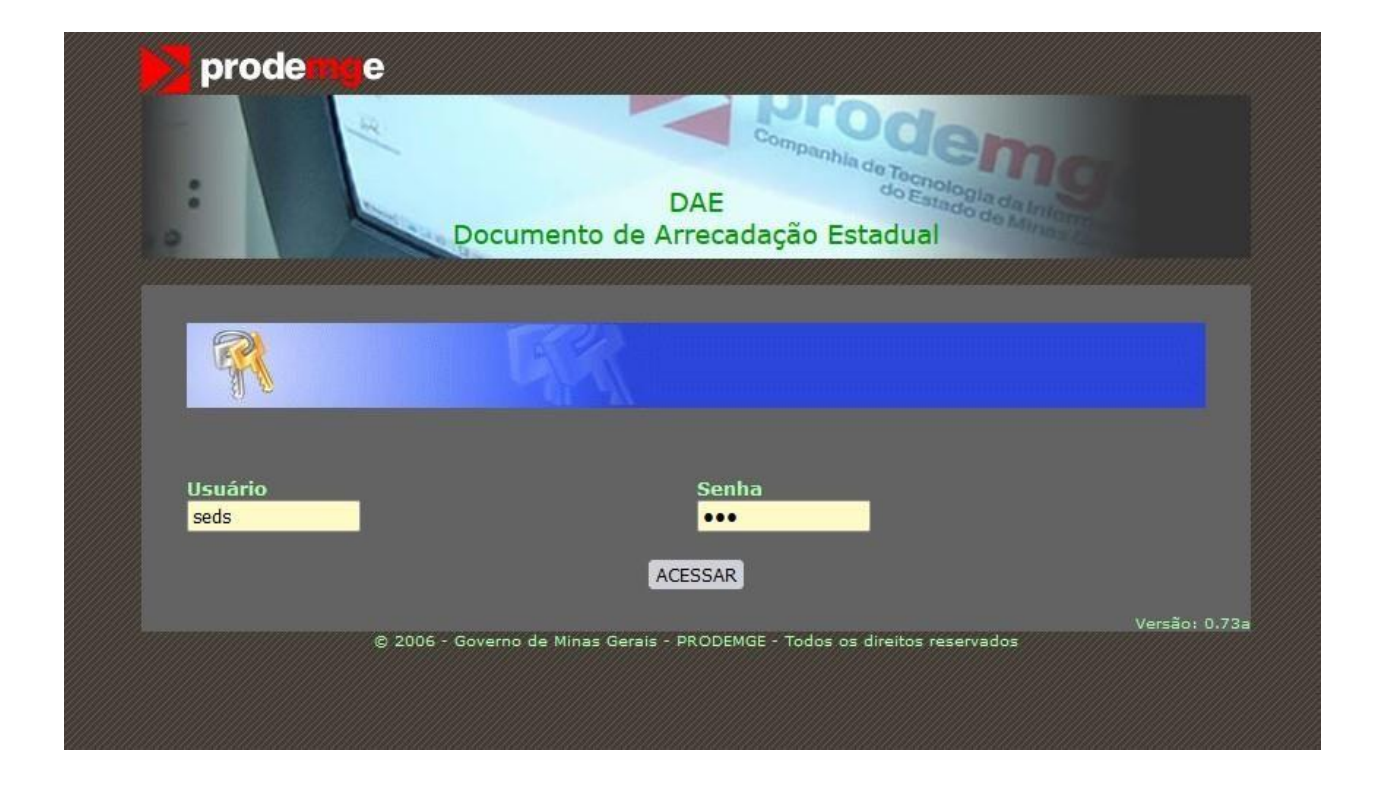

#### 3 Clicar em "Emitir DAE"

Após o login, será exibido a tela da imagem abaixo com 3 opções, clique em "Emitir DAE" como mostra a imagem:

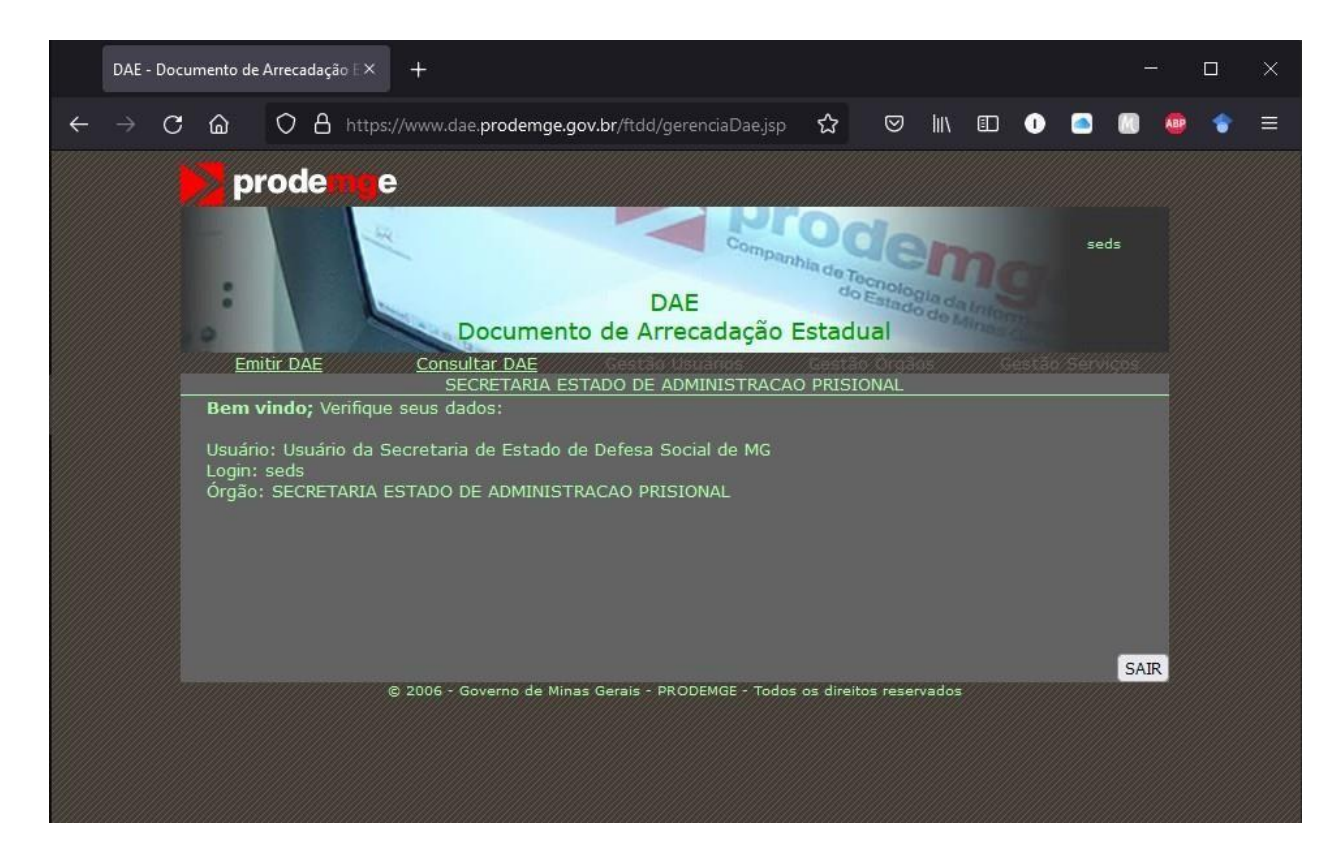

#### 4 Preencher campos necessários

Depois de clicar em "Emitir DAE", será exibido a tela da imagem abaixo. O último passo é preencher, **obrigatoriamente**, todos os campos em branco e, em seguida, clicar em "EMITIR D.A.E", como mostrado abaixo.

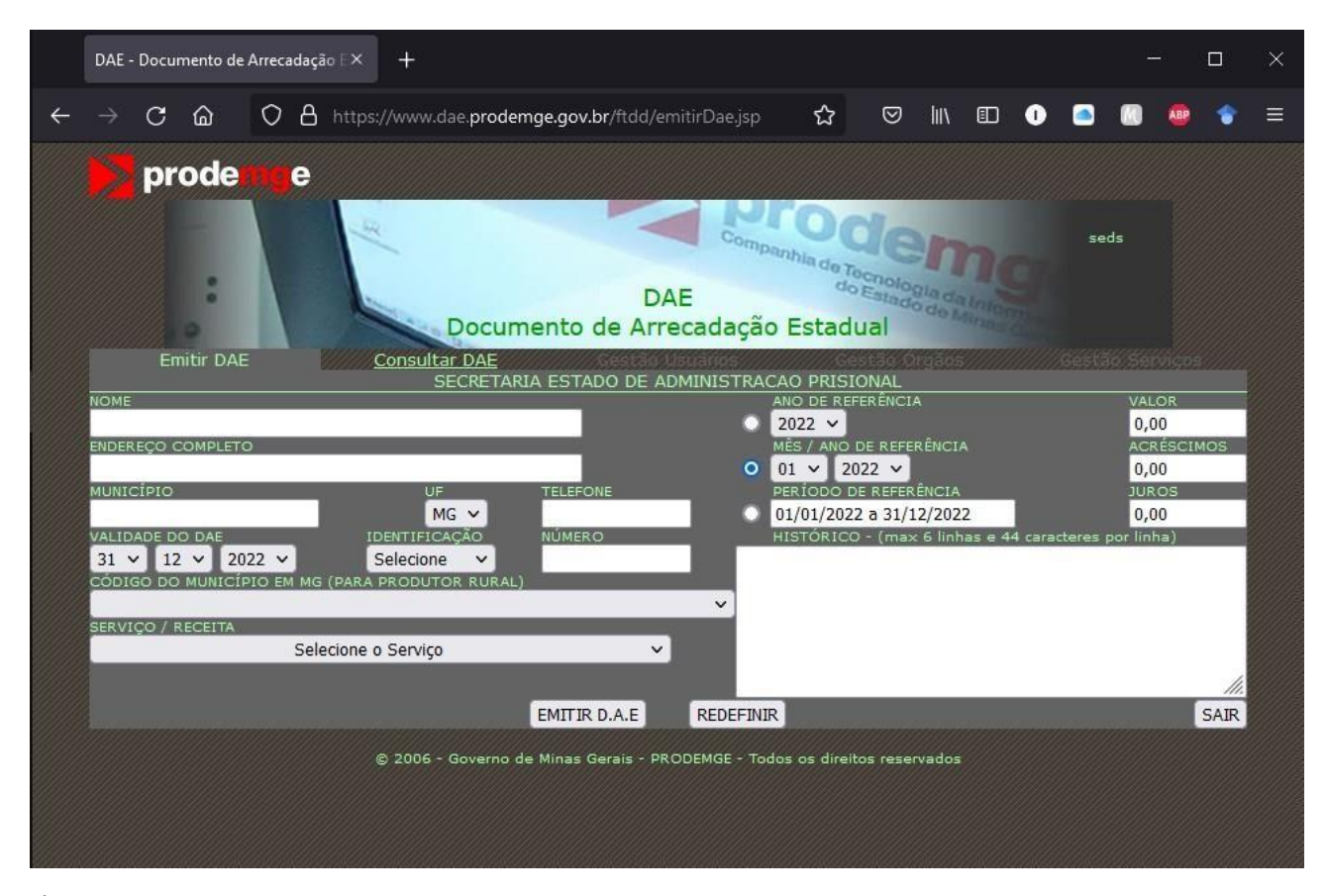

É imprescindível preencher o campo "VALOR" conforme a quantia prevista na normativa em vigor, assim como o preenchimento do campo "HISTÓRICO" com todas as informações pertinentes referentes ao DAE, uma vez que facilita, posteriormente, a conferência dessas informações.

Exemplos: especificar a motivação; especificar se é por motivo de DIF danificado, rasgado, perda, alterar nome por motivo de casamento, separação judicial, trocar a foto, dentre outros.

É importante lembrar de **selecionar somente uma das três bolinhas** (conforme imagem abaixo) de acordo com o período que se deseja preencher. Portanto, basta preencher **somenteum dos três**: "ANO DE REFERÊNCIA", "MÊS / ANO DE REFERÊNCIA" **ou** "PERÍODO DE REFERÊNCIA".

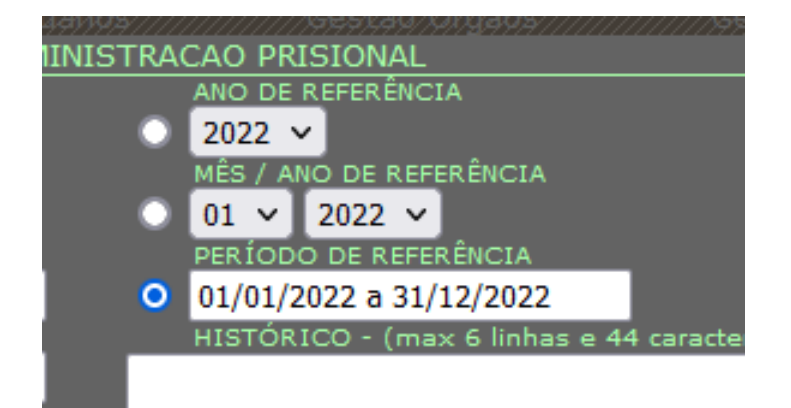

Observação: a bolinha quando é selecionada fica azul.

### Selecionar o SERVIÇO/RECEITA adequado para sua situação:

• 21 - SEGUNDA VIA DIF FONTE 10: Pagamento da segunda via do Documento de Identificação Funcional do servidor.